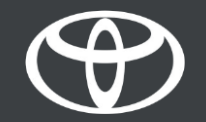

#### Utiliser les services connectés de la navigation en ligne sur Toyota Touch 2 - Mode d'emploi

#### Avant d'utiliser les services connectés de la navigation en ligne

- 1. Pour l'ensemble des services connectés de la navigation en ligne, la première étape consiste à vous assurer que votre véhicule dispose d'un accès à Internet.
  - L'une des méthodes de connexion consiste à utiliser le partage de connexion Bluetooth.

Veuillez vous reporter à la section «Comment activer le partage de connexion Bluetooth».

2. Assurez-vous d'avoir activé les services connectés de la navigation en ligne en saisissant vos identifiants de l'appli MyToyota dans le système multimédia.

Reportez-vous à la section «Activation des services connectés de la navigation en ligne».

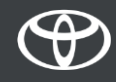

Cliquez sur «Carte».

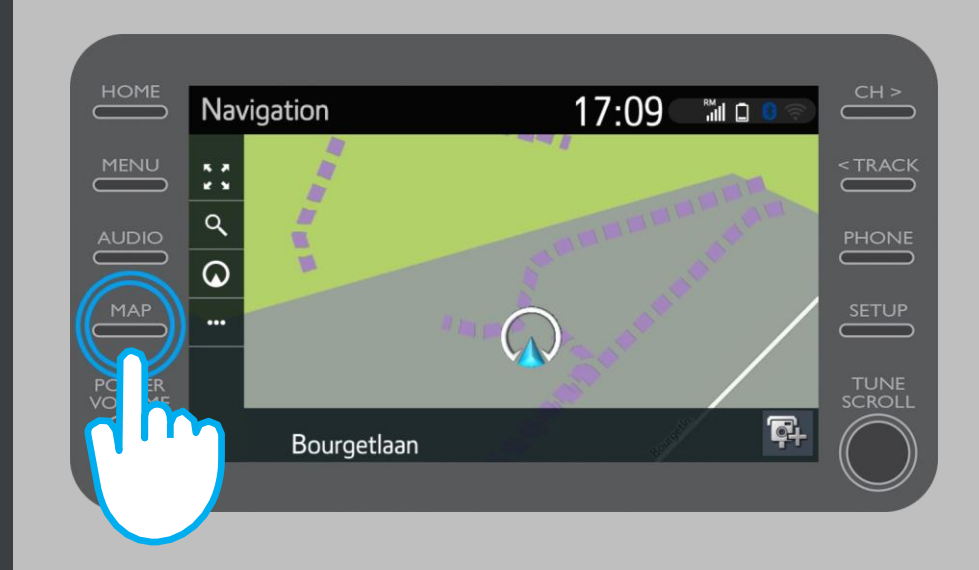

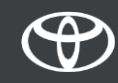

Cliquez sur l'icône de recherche.

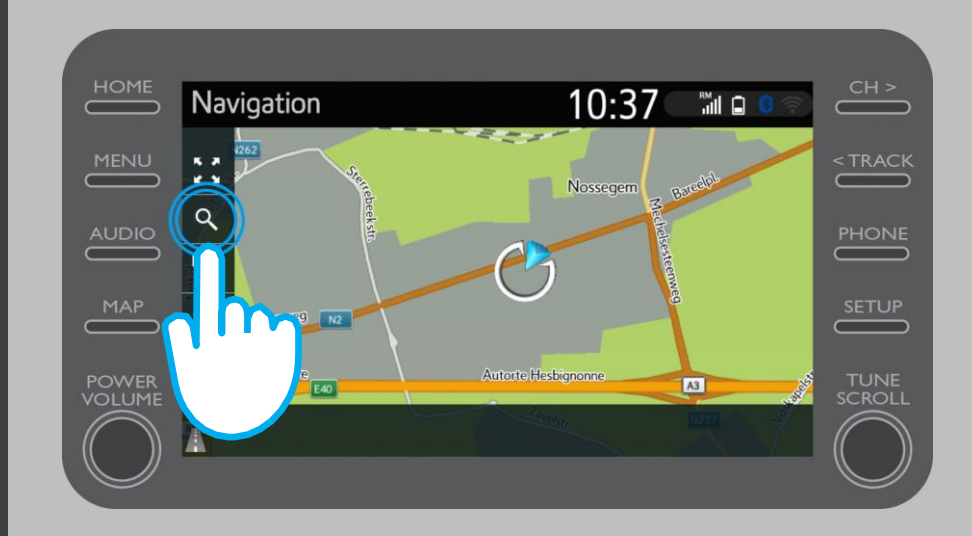

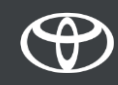

Saisissez votre destination.

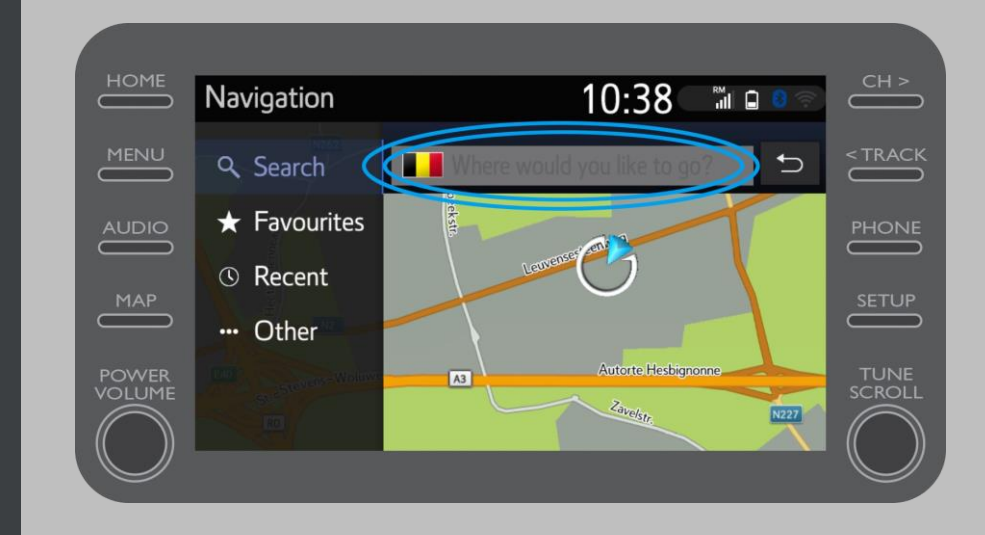

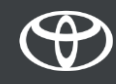

Vous trouverez ici:

- Stationnement
- Google Street View
- Météo.

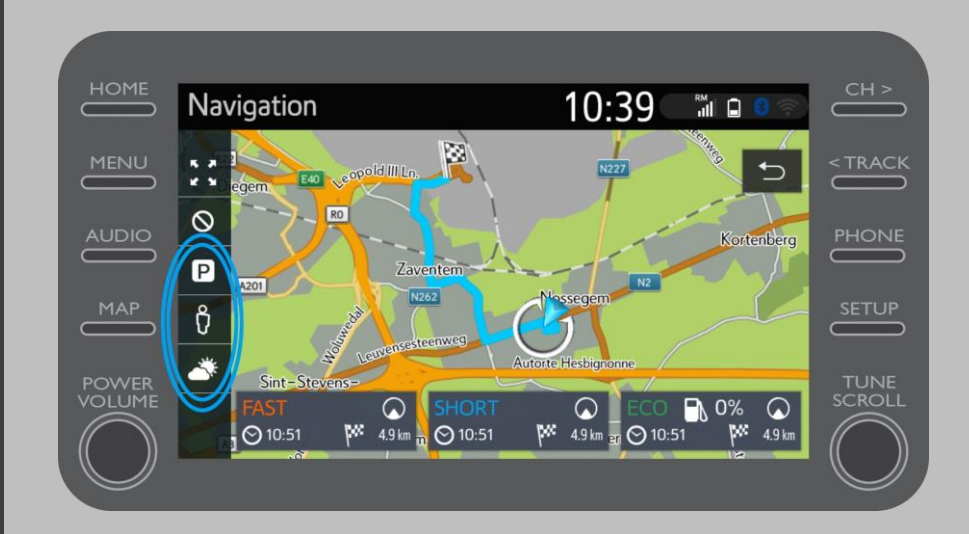

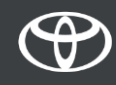

En cliquant sur Stationnement...

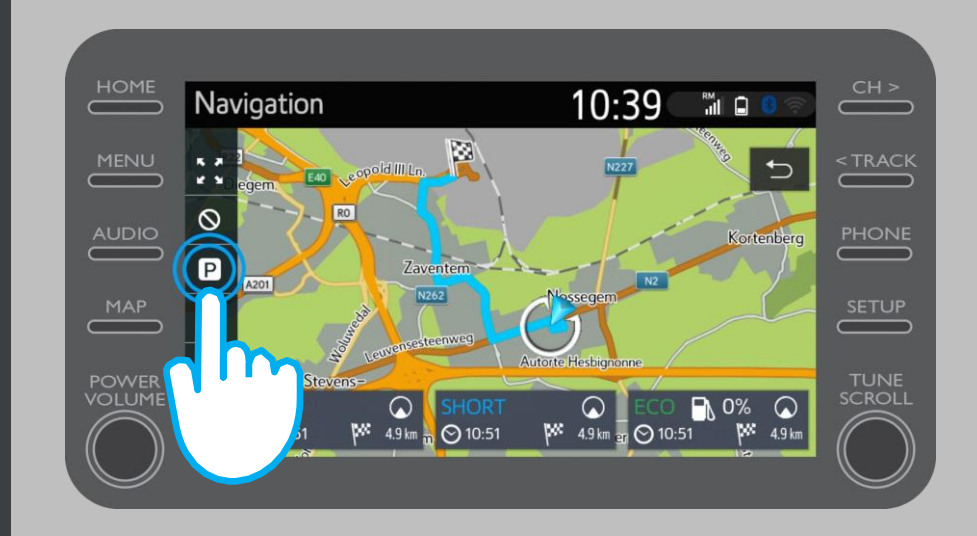

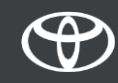

Vous pouvez voir les possibilités de stationnement:

- À proximité de votre emplacement actuel
- À votre destination
- Sur votre itinéraire

en sélectionnant l'onglet correspondant.

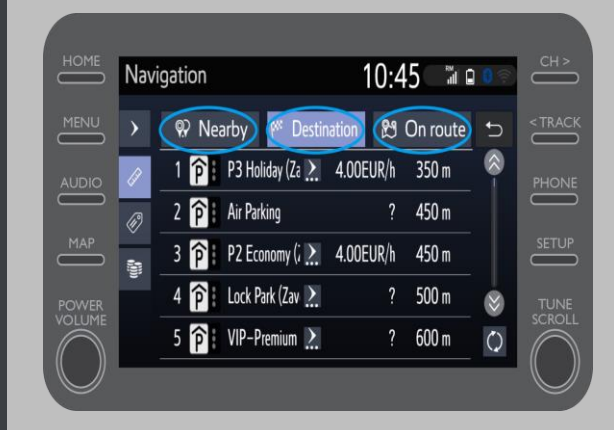

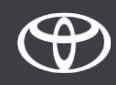

Vous pouvez ensuite afficher les possibilités de stationnement par distance...

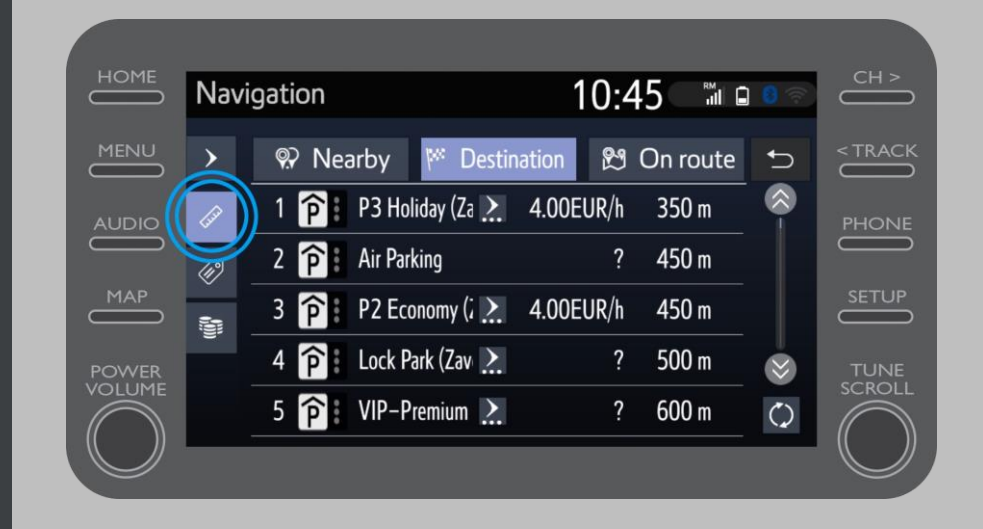

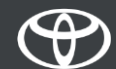

...par société...

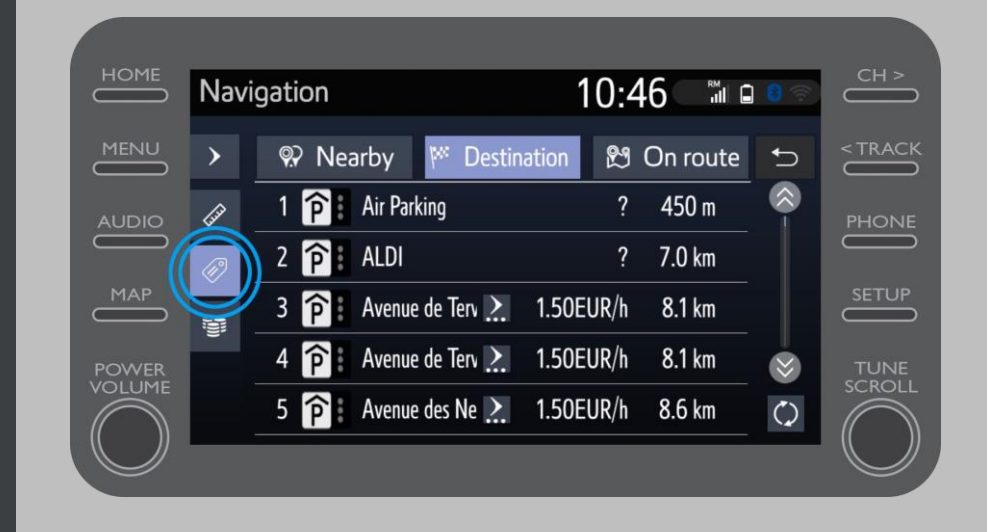

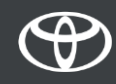

...ou par prix.

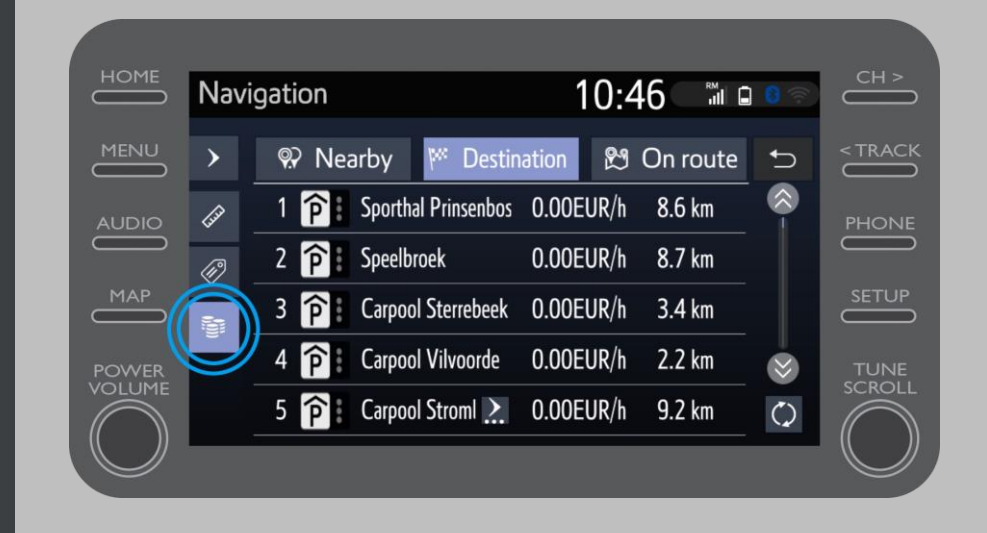

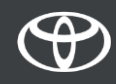

#### Utiliser les services connectés de la navigation en ligne: Google Street View

En cliquant sur Google Street View...

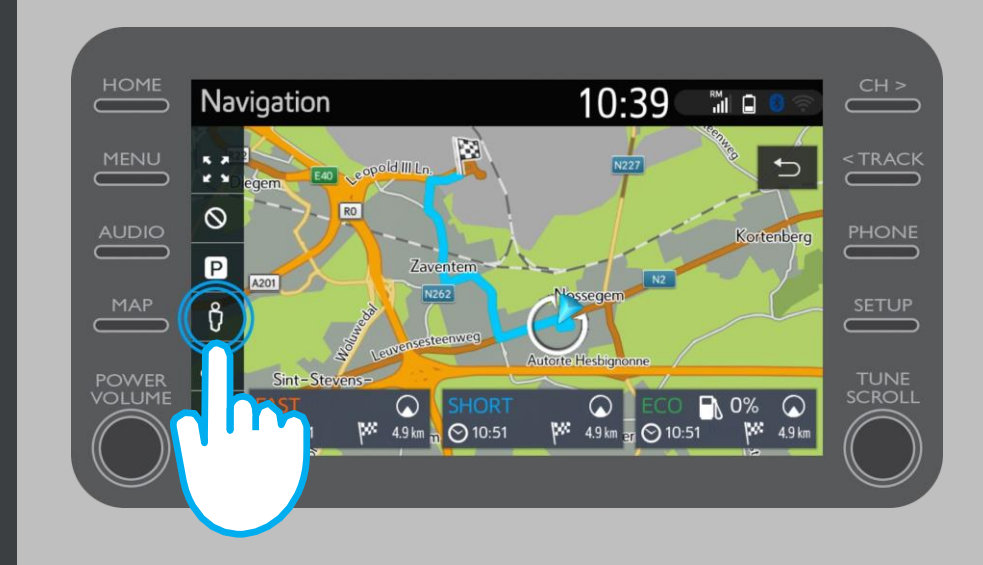

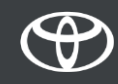

## Utiliser les services connectés de la navigation en ligne: Google Street View

...vous verrez à quoi ressemble votre destination.

En cliquant sur les flèches, vous obtiendrez une vue à 360°.

Cliquez sur «Go» pour naviguer vers votre destination.

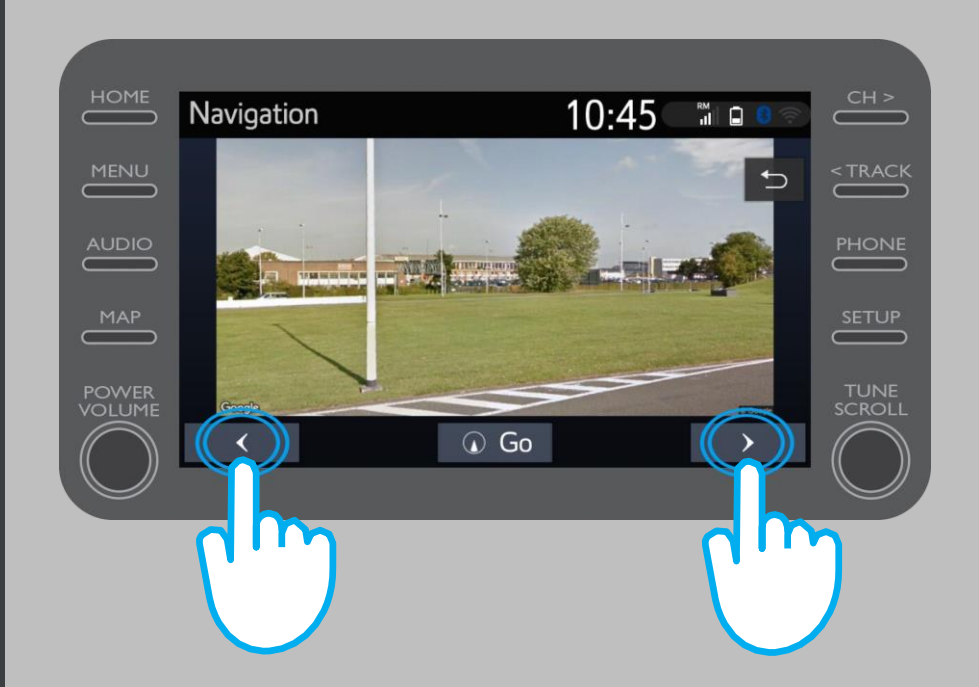

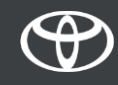

En cliquant sur Météo...

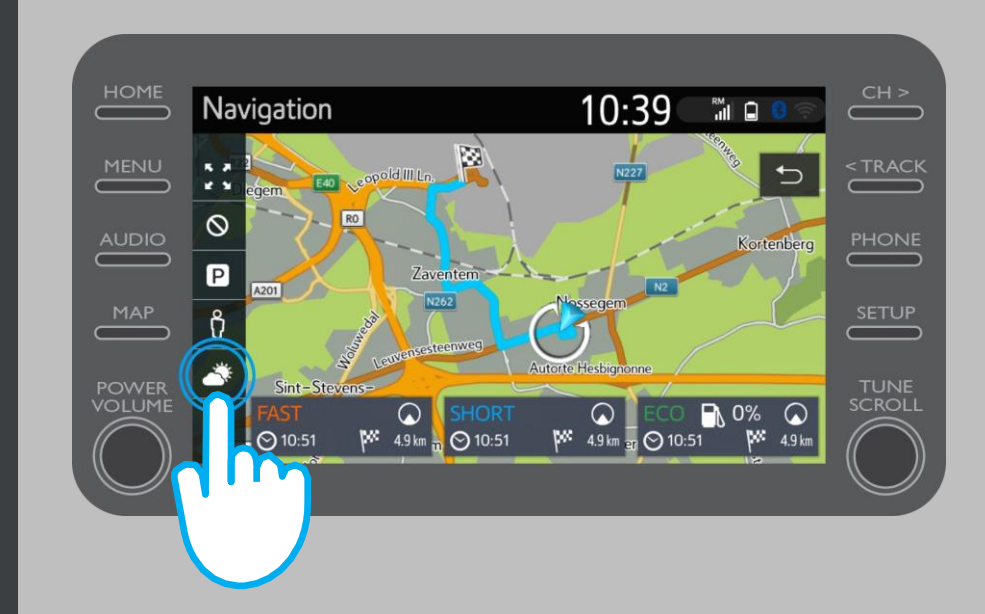

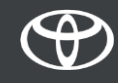

...vous pourrez voir les conditions météorologiques actuelles ainsi que les prévisions pour votre destination.

Vous pouvez également choisir un autre endroit en cliquant sur «Lieu».

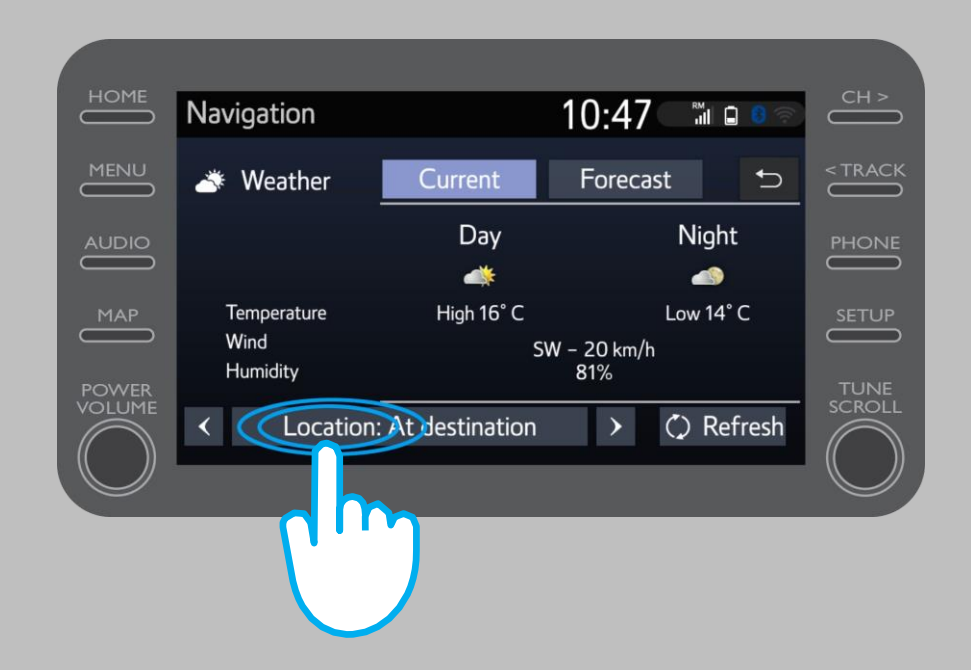

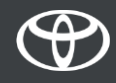

Vous pouvez ensuite sélectionner le lieu pour lequel vous souhaitez connaître les conditions météorologiques.

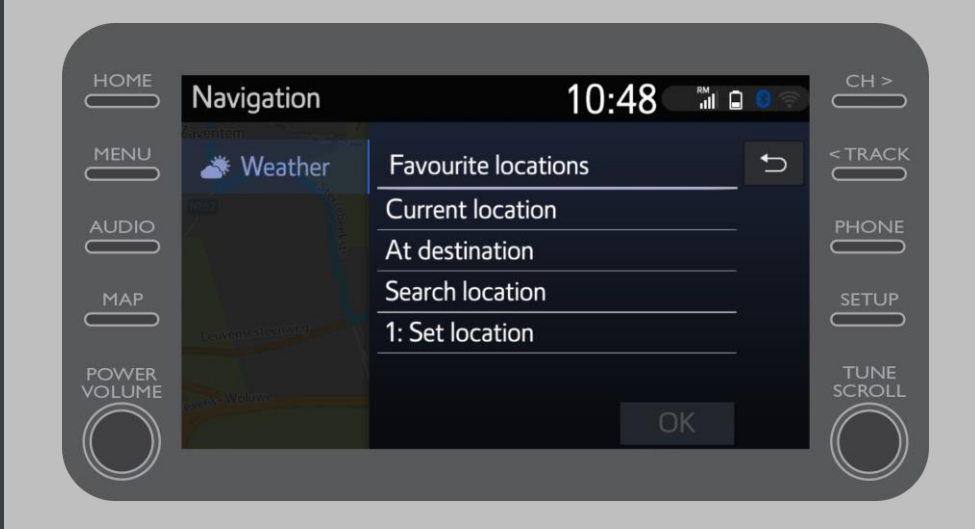

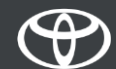

Pendant la navigation, vous pouvez voir les conditions de circulation en temps réel à droite de l'écran.

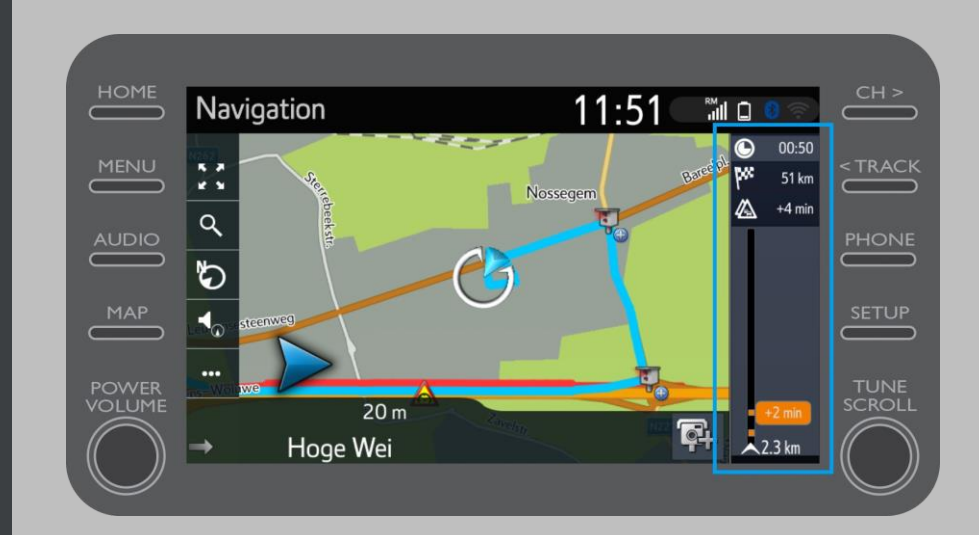

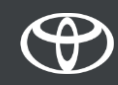

Cliquez sur «...»

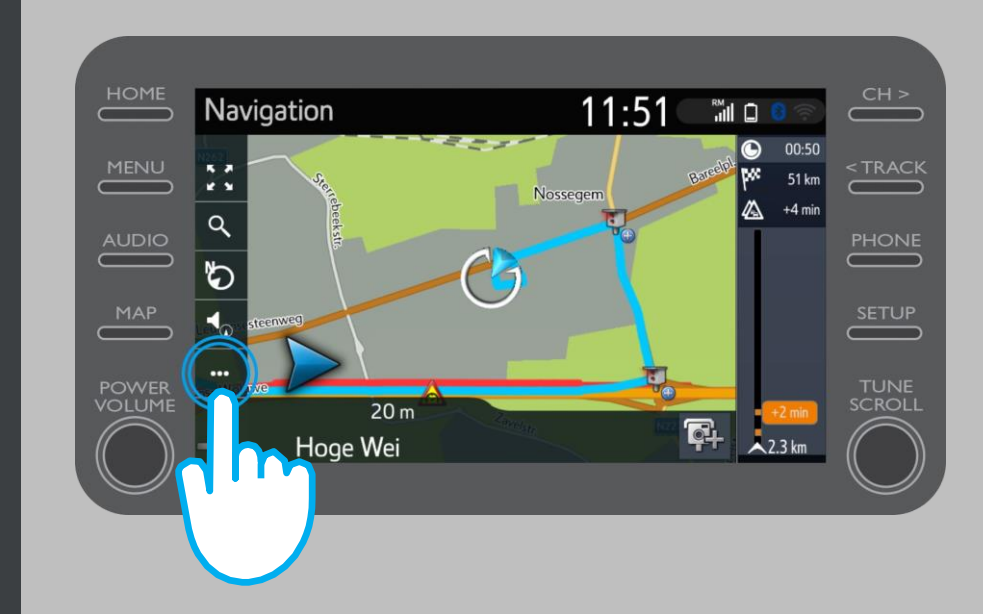

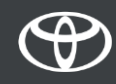

Cet écran vous permet d'accéder à tout moment aux conditions de circulation en temps réel ainsi qu'à la géolocalisation de stationsservice et de places de stationnement.

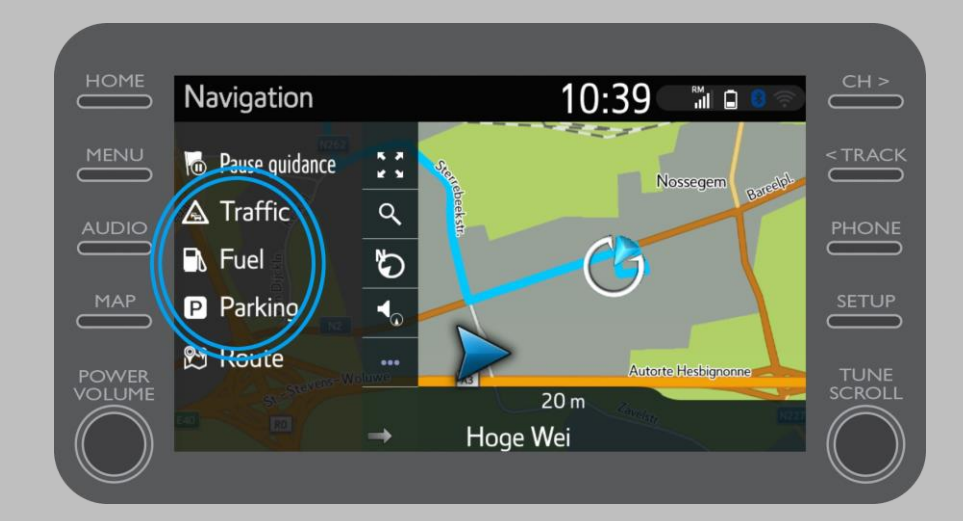

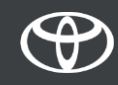

Cliquez sur «Trafic».

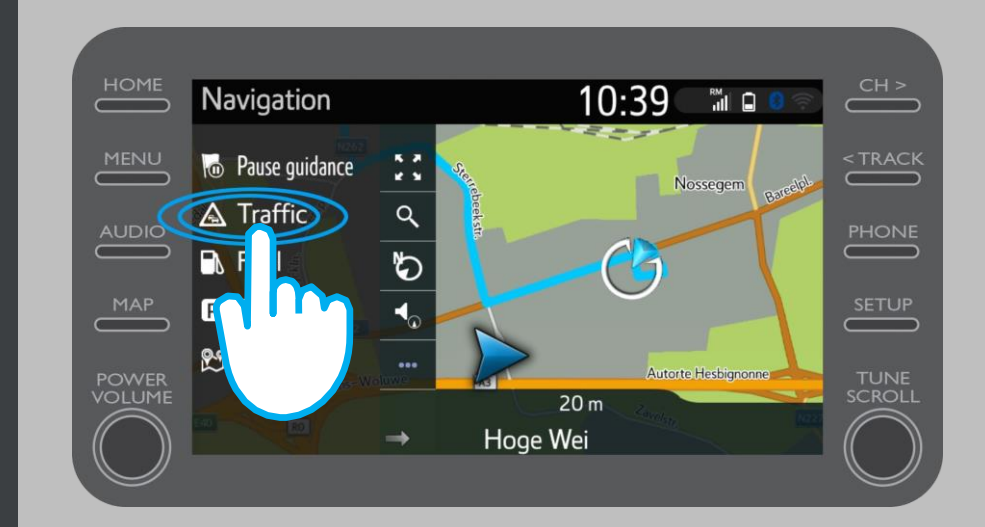

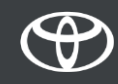

Vous pouvez voir les principales informations routières pour votre trajet.

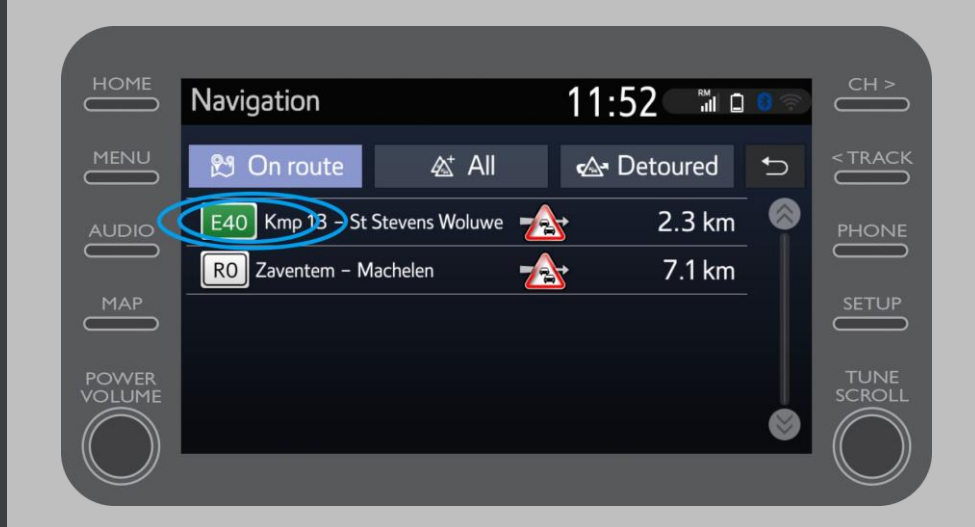

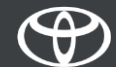

Cliquez sur les informations relatives à votre trajet afin d'obtenir davantage de détails et de planifier un nouvel itinéraire.

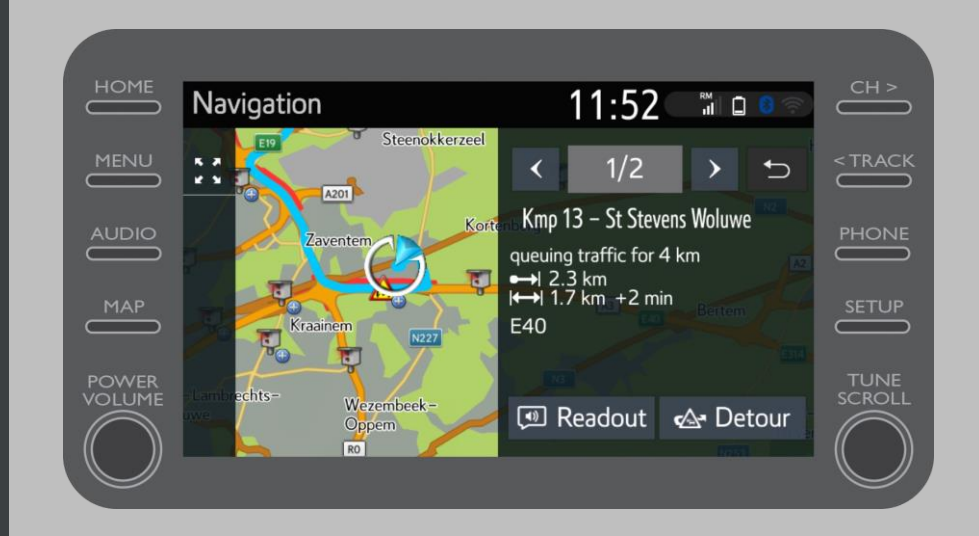

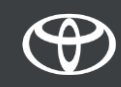

Cliquez à tout moment sur «Carburant» pour trouver des stations-service.

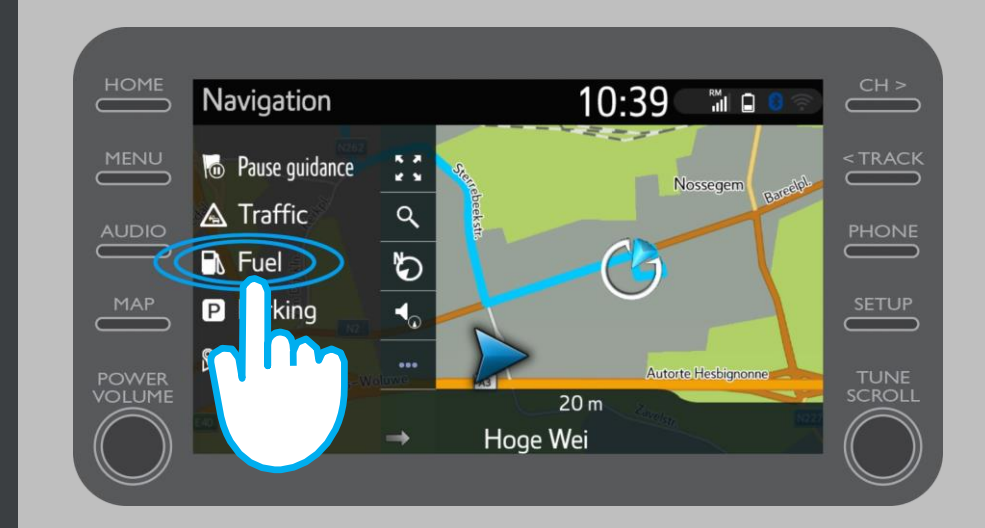

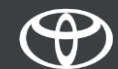

Vous pouvez voir les stations-service:

- À proximité de votre emplacement actuel
- À votre destination
- Sur votre itinéraire

en sélectionnant l'onglet correspondant.

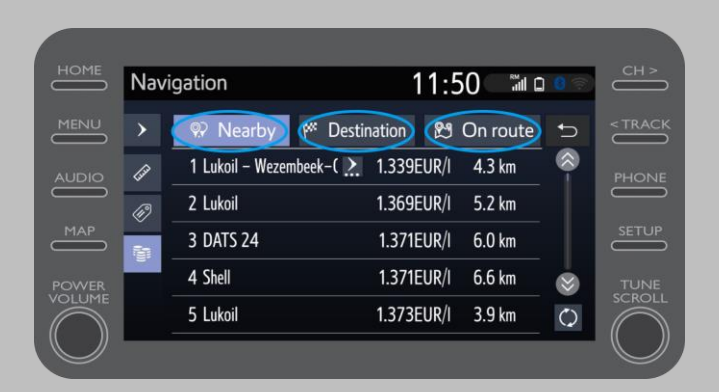

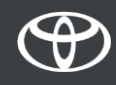

Vous pouvez ensuite afficher les stations-service par distance...

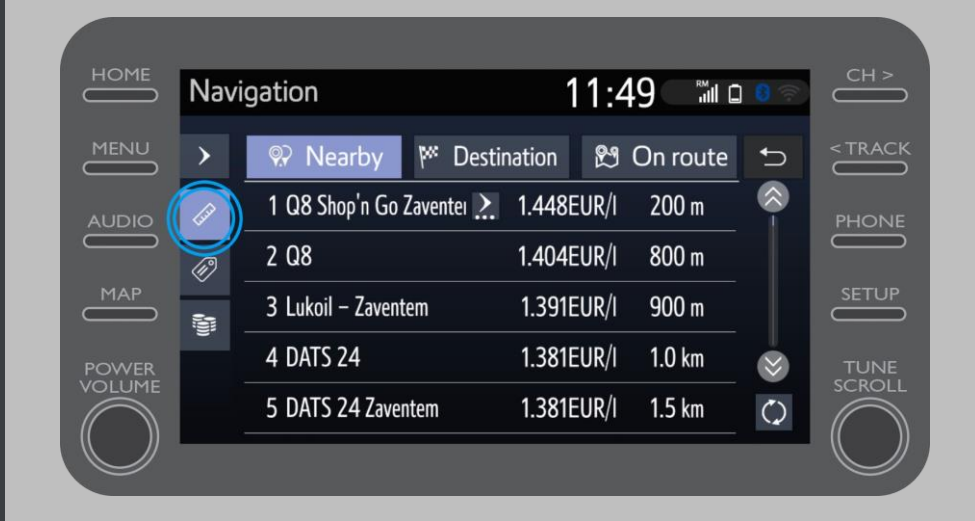

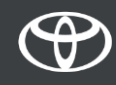

...par société...

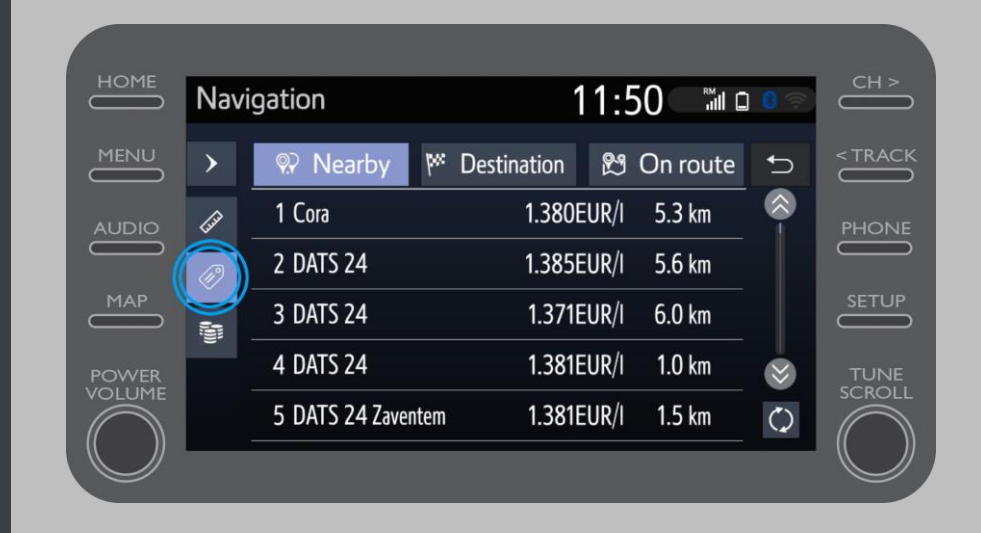

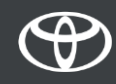

...ou par prix.

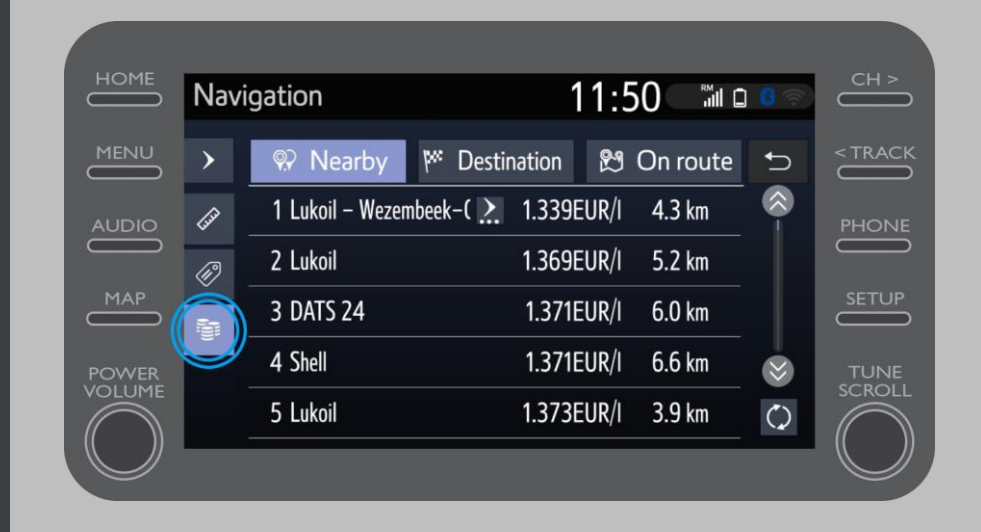

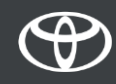

# Utiliser les services connectés de la navigation en ligne: alertes radar Cyclops

La carte affiche l'emplacement des radars de contrôle de la vitesse et de franchissement de feux rouges.

Pour signaler un nouveau radar, cliquez directement sur l'icône du radar.

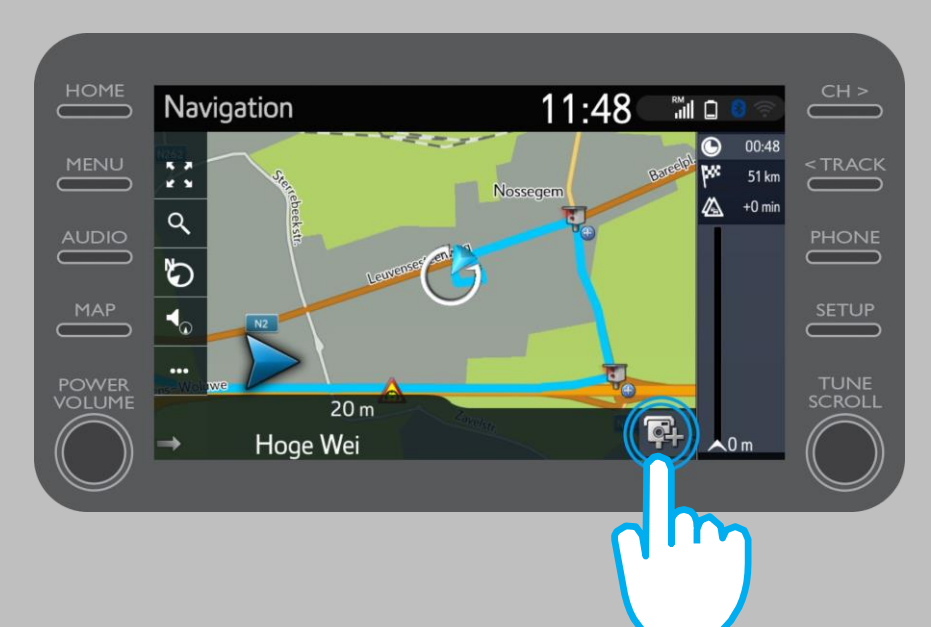

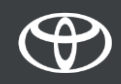

# Utiliser les services connectés de la navigation en ligne: alertes radar Cyclops

Vous pouvez alors indiquer de quel côté de la route est situé le radar.

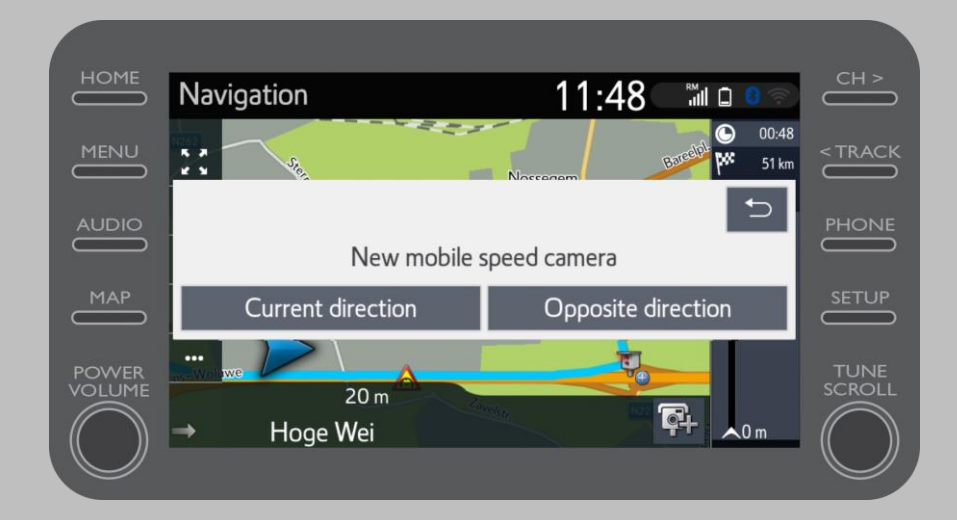

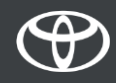

En fonction du pays dans lequel vous vous trouvez, il se peut que vous ayez accès à Coyote.

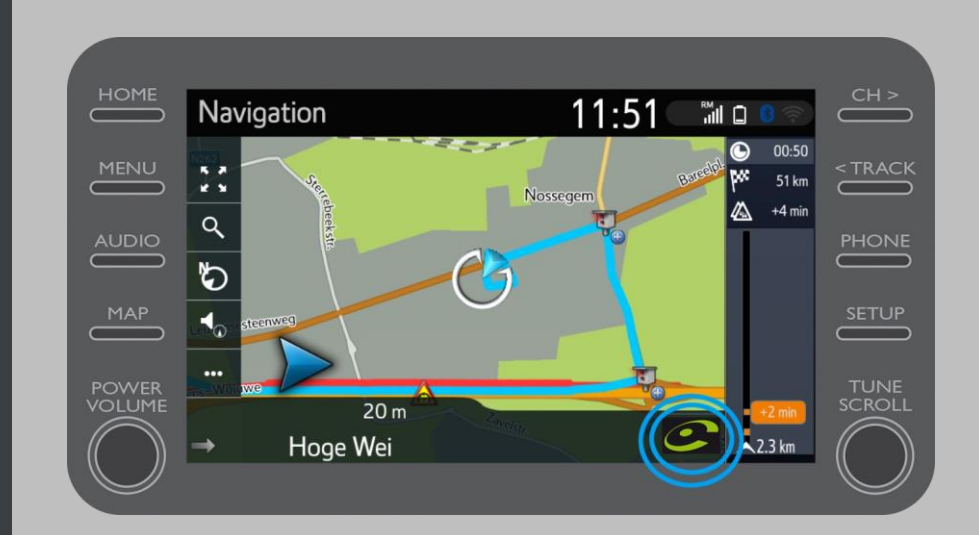

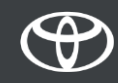

Veuillez consulter «Comment activer Coyote» pour activer ce service.

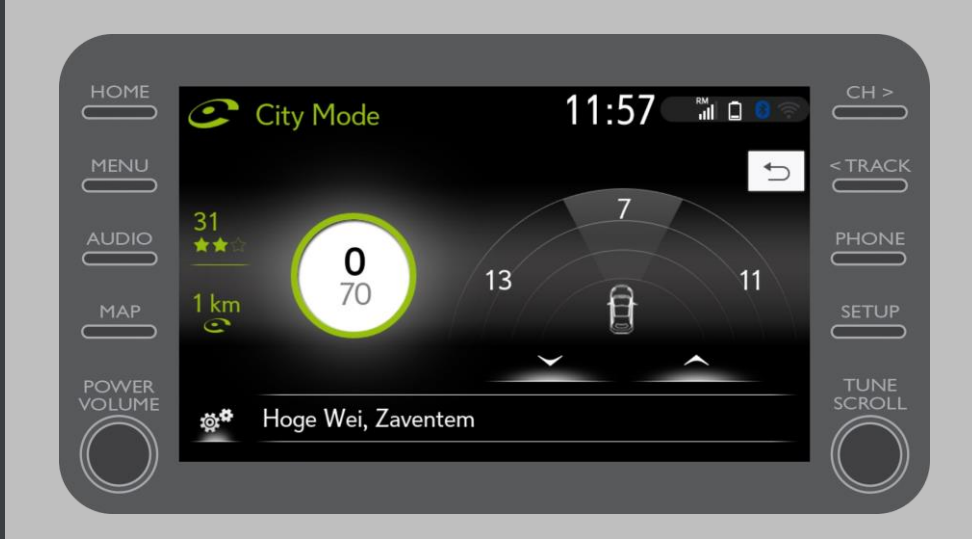

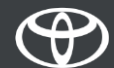

#### CHAQUE FONCTION A SON IMPORTANCE

(87)